## Öğrenci Sistem Kılavuzu

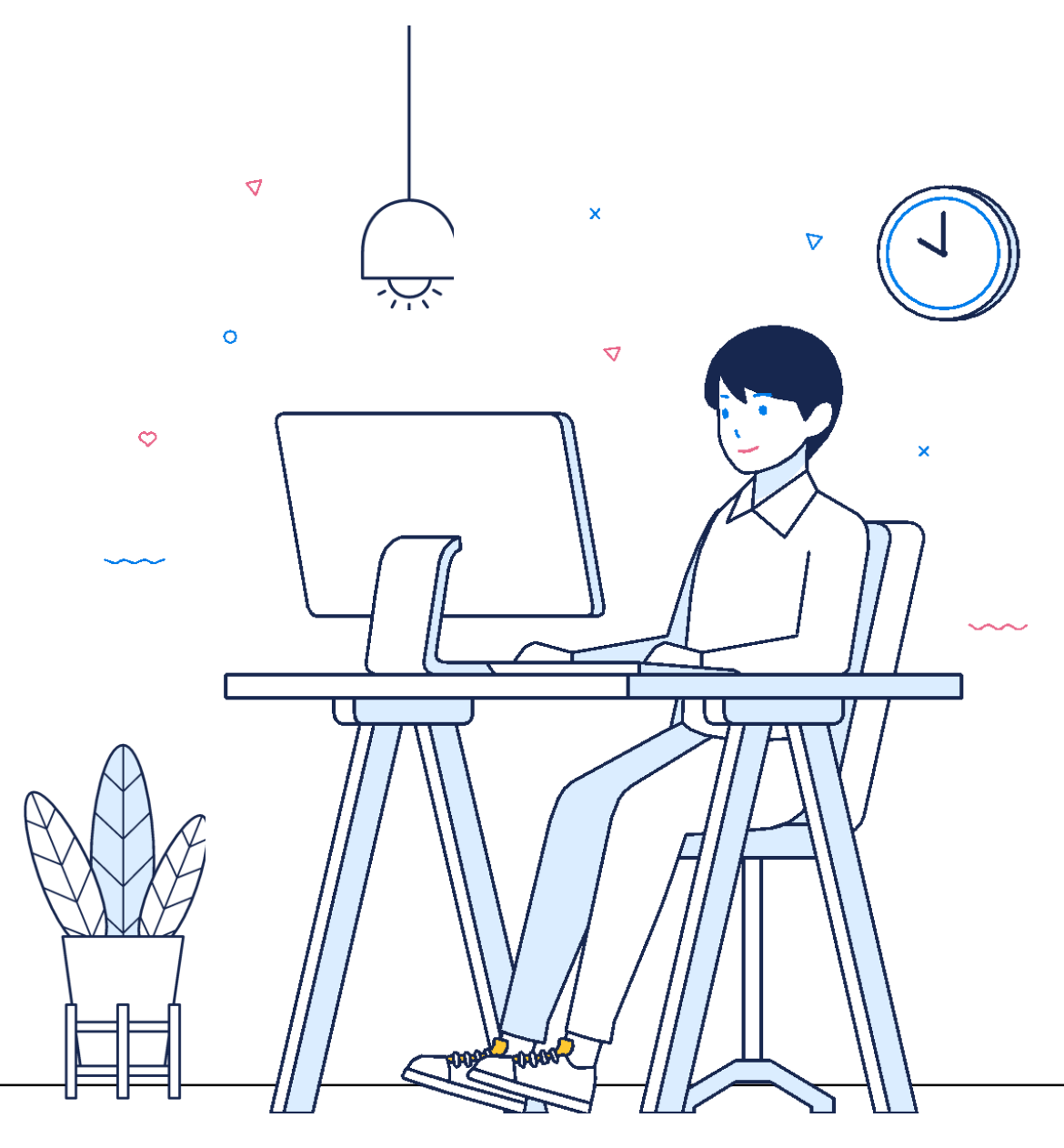

## Sanal Sınıfa

## Giriş

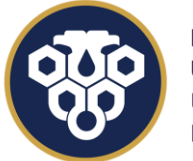

ERZİNCAN BİNALİ YILDIRIM ÜNİVERSİTESİ UZAKTAN EĞİTİM UYGULAMA VE ARAŞTIRMA MERKEZİ

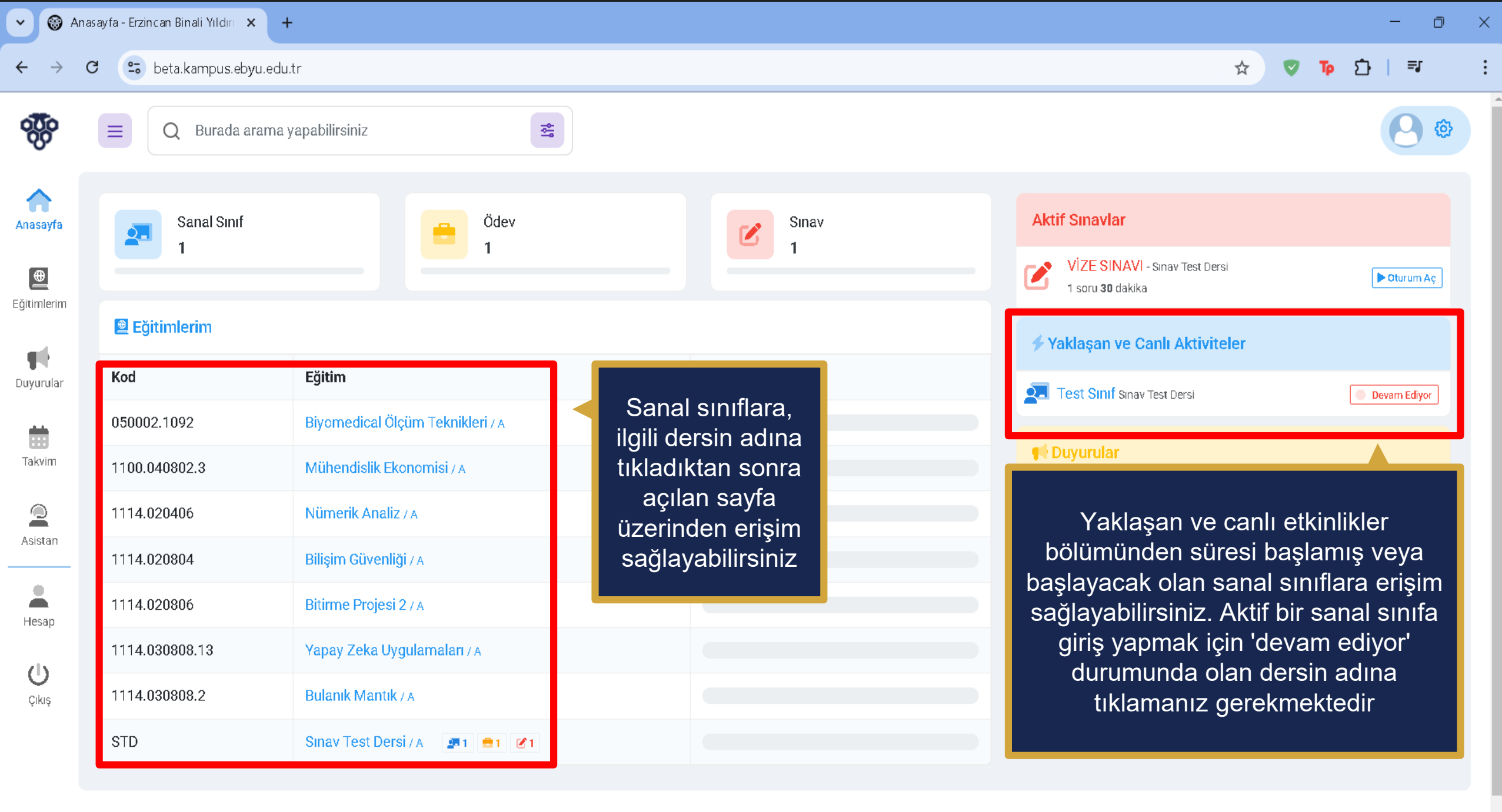

Erzincan Binali Yıldırım Üniversitesi

Unakton Ežitim Ukaulana va Arastuma Markani

| - 🗇 🛞 Anasayfa - Erzincan Binali Yıldırı 🗙 🕂 |                                                                                                    |                              |                             |
|----------------------------------------------|----------------------------------------------------------------------------------------------------|------------------------------|-----------------------------|
| $\leftarrow \rightarrow$                     | C 🕒 beta.kampus.ebyu.edu.tr                                                                                                    |                              | ☆ 👽 🗗   💷 🕴                 |
| <b>**</b>                                    | 🗮 🔍 Burada arama yapabilirsiniz                                                                                                    |                              |                             |
| Anasayfa                                     | 🕮 Sınav Test Dersi                                                                                                    |                              | Anasayfa 🚿 Sınav Test Dersi |
| <b>⊕</b><br>Eğitimlerim                      | 1.Hafta (1)                                                                                                    | Eğitim Bilgileri             |                             |
| <b>T</b> uyurular                            | Test Sinif<br>60 dk                                                                                                    | KodSTDEğitimSınav Test Dersi |                             |
| Talaim                                       |                                                                                                    | Şube A                       |                             |
|                                              | Dersin sayfasına erişim sağladıktan sonra, sanal sınıflar bu şekilde<br>görüntülenir. 'Devam edivor' durumunda olan derslerin adına | Aktiviteler                  |                             |
| Asistan                                      | tıklayarak ilgili sanal sınıfa katılabilirsiniz.                                                                                    | Test Ödev                    | Teslim Edilmedi             |
| Hesap                                        |                                                                                                    | VIZE SINAVI                  | ▶ Oturum Aç                 |
| Ċ                                            |                                                                                                    |                              |                             |
| Çikiş                                        |                                                                                                    |                              |                             |
|                                              |                                                                                                    |                              |                             |

Erzincan Binali Yıldırım Üniversitesi Uzaktan Eğitim Uygulama ve Araştırma Merkezi

Ŧ

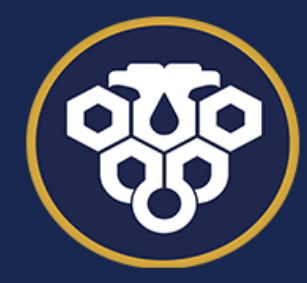

**ERZİNCAN BİNALİ YILDIRIM ÜNİVERSİTESİ** UZAKTAN EĞİTİM UYGULAMA VE ARAŞTIRMA MERKEZİ

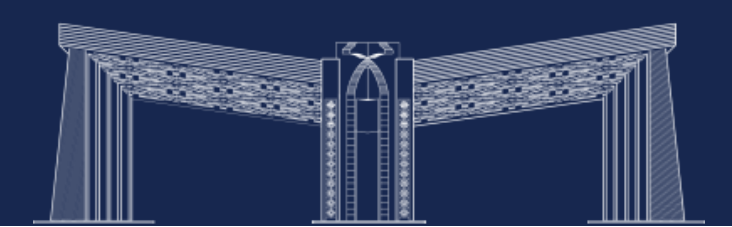